"辽事通健康通行码" 推广使用说明

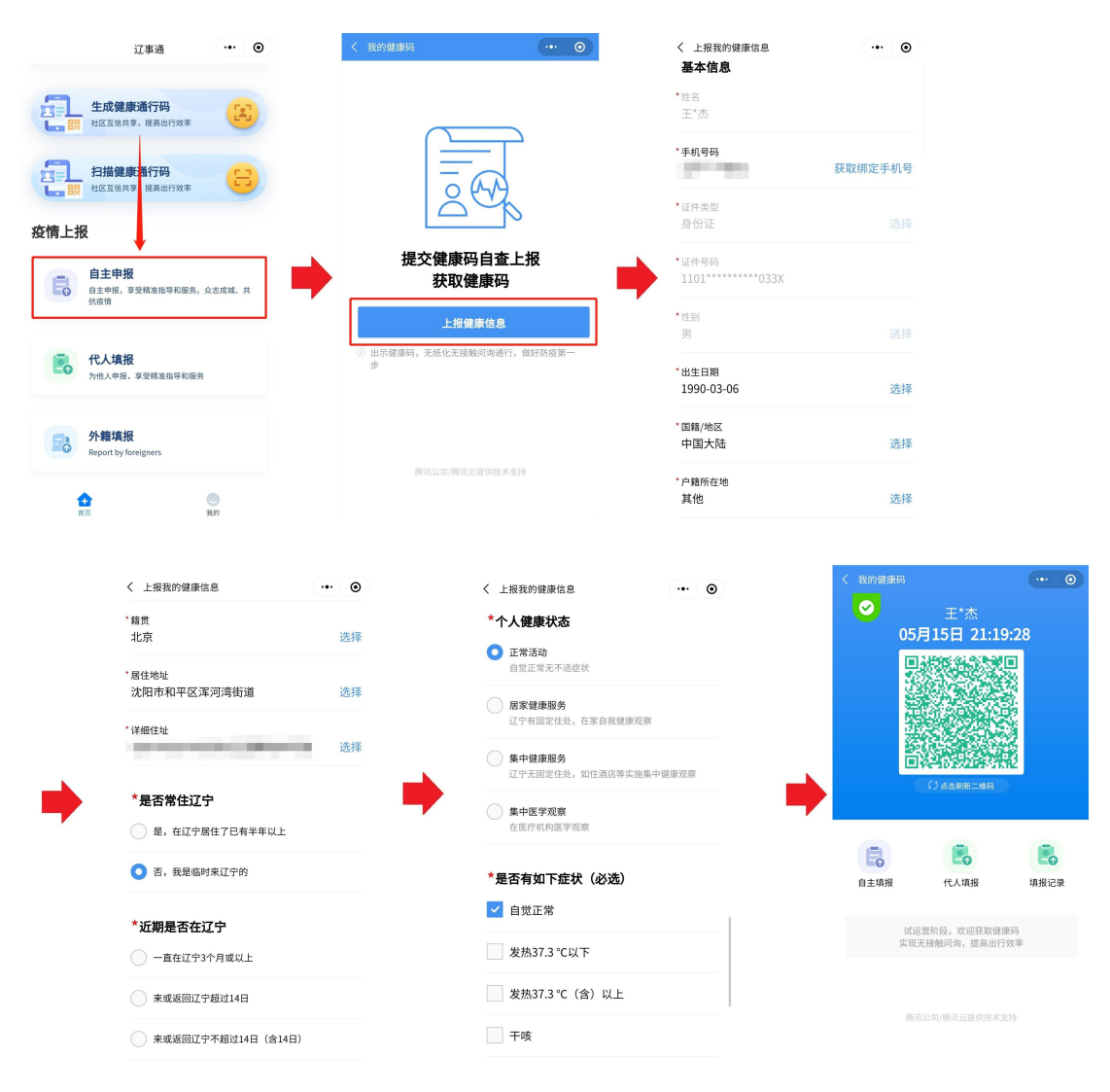

(2)代人填报健康信息

-2-

1. 点击首页"代人填报"为他人填报健康信息;

2. 在 "为他人上报健康状况"页面输入详细信息后点击提 交;

3. 提交成功后点击"立即生成健康码"按钮,进入上传图 片页面;

4. 上传他人照片后点击"开启人脸识别验证"为他人进行
 人脸识别验证,验证成功后即可为他人生成健康通行码。

| ull中国移动 46              | 下午12:20<br><b>辽事通</b><br><b>武健康通行码</b><br>区互信共享,提高出行效率 | © 1 ¥ ■<br>••• © | <ul> <li>・・・・・・・・・・・・・・・・・・・・・・・・・・・・・・・・・・・・</li></ul> | <sup>下午12:21</sup><br>为他人上报健康状况 | • 7 0 <b>•</b><br>••• • | ull中国移动 4G<br>く<br>发热37<br>发热37 | <sub>上午11:46</sub><br>为他人上报健康状况<br>3.3 ℃以下<br>3.3 ℃(含)以上 | € 7 8 <b>■</b> |
|-------------------------|--------------------------------------------------------|------------------|---------------------------------------------------------|---------------------------------|-------------------------|---------------------------------|----------------------------------------------------------|----------------|
|                         | ] <b>描健康通行码</b><br>区互信共享,提高出行效率                        | 8                | <b>*手机号码</b><br>请输入手机号                                  | 码 获取约                           | 邦定手机号                   | 干咳                              |                                                          |                |
| 疫情上报                    |                                                        |                  | *证件类型<br>身份证                                            |                                 | 选择                      | 乏力                              | 状                                                        |                |
|                         | 自主申报,享受精准指导和服务。众志成城、<br>共抗疫情                           |                  | *证件号码<br>请输入证件号                                         | 码                               |                         | 其他症状<br>请简要描述                   |                                                          |                |
| 代人填报<br>为他人申报,享受精准指导和服务 |                                                        |                  | * <b>性别</b><br>请选择性别 选择                                 |                                 |                         | 1 我已阅知本                         | 申报所列事项,并保证以上申报                                           | 内容正确属          |
| F。 外                    | <b>外籍填报</b><br>Report by foreigners                    |                  | *出生日期<br>请选择出生日期 选择                                     |                                 | 选择                      | 突<br>提交                         |                                                          |                |
| 全面                      | tr<br>tr                                               | Ŕ                | * <b>居住地址</b><br>请选择居住地                                 | 14L                             | 选择                      | 所有公民信息                          | 息仅用于疫情防控需要,数据<br>《用户服务协议》                                | 不作他用。          |

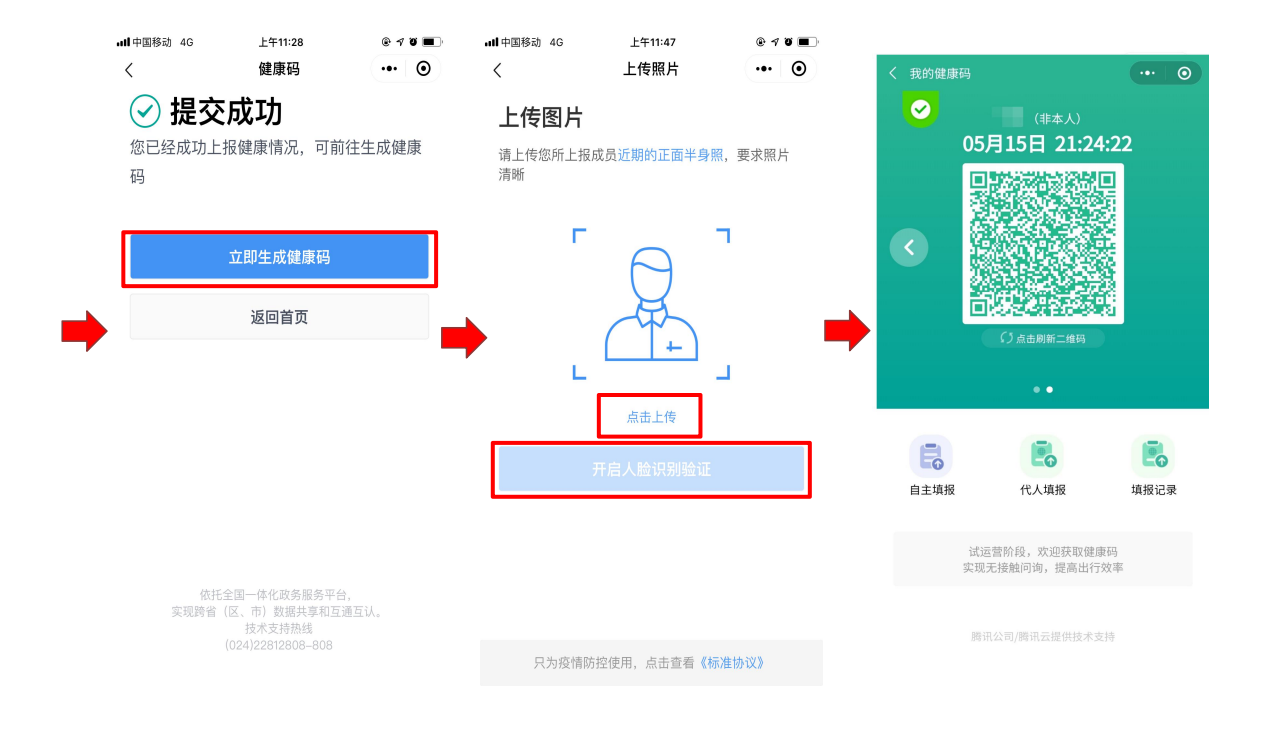

(3) 外籍人员填报健康信息

1. 点击首页"外籍填报"按钮;

-4-

2. 用户选择自己国家语种点击进入;

3. 进入外籍人员健康信息填报页面,填报个人健康信息;

4. 点击"提交"按钮提交个人健康信息后生成健康码。

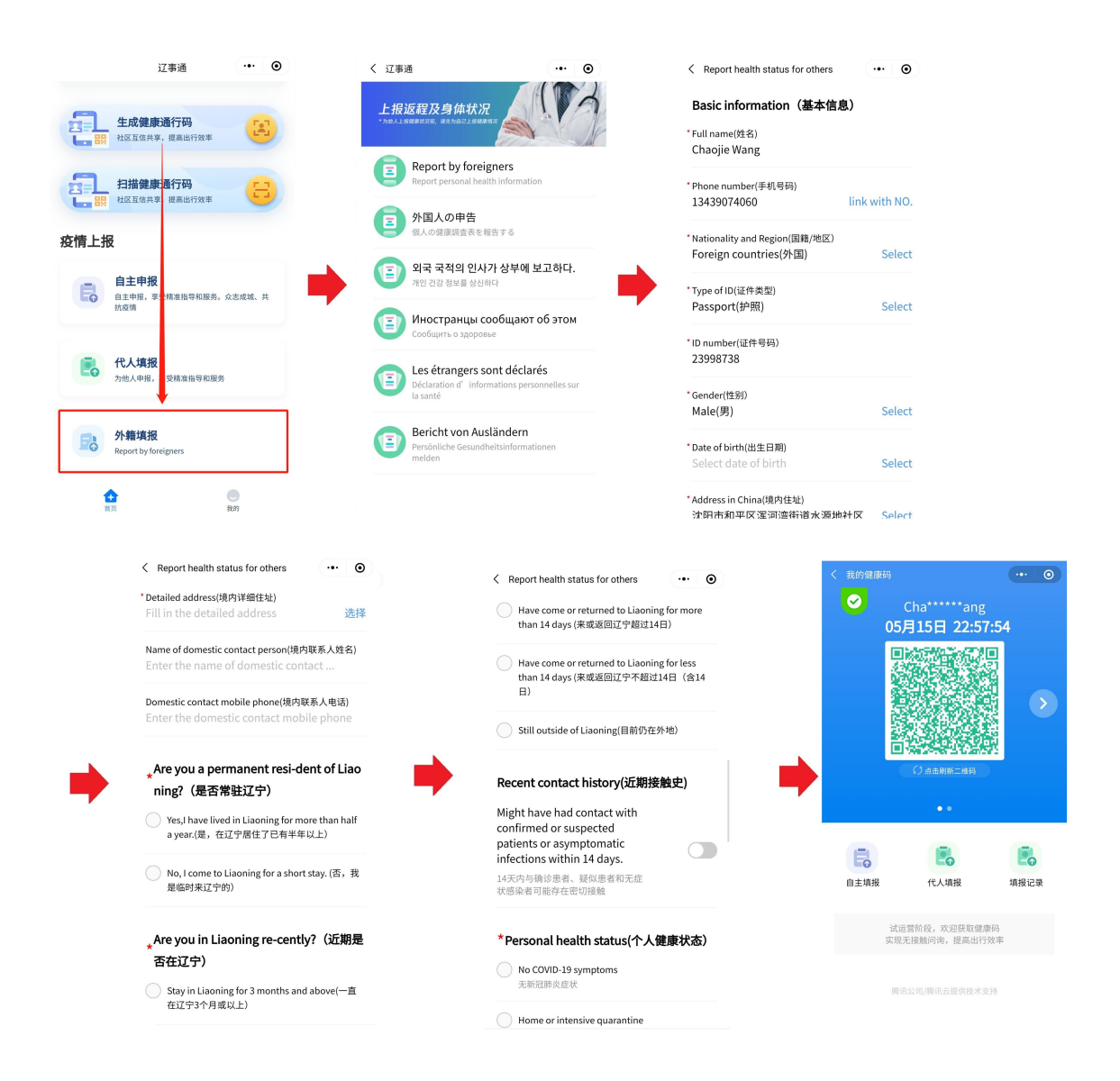

(4) 生成健康通行码

### 首次生成健康通行码

在"辽事通健康码"小程序主页面点击"生成健康通行码", 对于未登录的用户将提示进行登录,登录后进入个人健康信息 填报页面,已登录用户将直接进入个人健康信息填报页面,填 报个人健康码信息后即可显示本人的健康通行码。

-5-

#### 二次生成健康通行码

在"辽事通健康码"小程序主页面点击"生成健康通行码", 对于已登记过健康信息的用户将直接显示本人的健康通行码。

(三) 机构通过"辽事通" APP 进行扫码

机构指定的扫码员在"辽事通" APP 首页点击"健康通行码" 图标后,点击"扫描健康通行码",即可扫描"辽事通" APP 以及"辽事通健康码"小程序生成的健康通行码。

需要"扫码记录"功能的机构可在管理端自行注册,并在 系统内添加指定扫码人员(已实名注册的"辽事通"APP用户), 并安排扫码人员在出入口扫码、测温,扫码后可以在系统内查 询到本机构扫码记录。

辽事通健康通行码扫码管理端注册地址:

http://lst.lnzwfw.gov.cn:1028/app/lstjkm/pc/login. html)

(四) 机构通过"辽事通健康码"微信小程序进行扫码

机构在"辽事通健康码"小程序主页面点击"扫描健康通 行码",即可扫描"辽事通健康码"小程序以及"辽事通"APP 生成的健康通行码。

#### 二、"辽事通健康通行码"使用场景

政府机关和企事业单位,居民住宅及社区出入口,商场及 -6保障居民生活的经营类场所等人员流动密集场所可通过"辽事通" APP 或"辽事通健康码"小程序"扫描健康通行码"功能扫描流动人员"个人健康通行码"识别个人健康状况。

进入公共场所前或乘坐公共交通工具前,应出示"辽事通" APP或"辽事通健康码"小程序,"持绿码(扫码)+测温"正常 后方可通行。

车站、机场、交通卡口等应设置醒目公告、标识码,告知 须持码(扫码)进省(市)通行。扫码时同步完成信息采集、体 温测量等,出现问题依有关规定实行送医、劝返、集中(居家) 隔离、通行等。省内市(地)间持绿码人员经体温检测后可正常 通行。

药店、医疗机构、商场超市等经营场所,及地铁、公交、 小区等应在入口处设置醒目标识码,"持码(扫码)+测温"进入。确保有风险人员不能进入,发生问题可迅速追溯密切接触人员。

机关企事业单位、学校、幼儿园、养老机构等应在入口处 设置醒目标识码,"持码(扫码)+测温"进入。并依托"健 康通行码"建立内部员工(学生、儿童、老人)健康情况监测制 度。

附件 2:

## 辽事通健康通行码 APP 使用指南

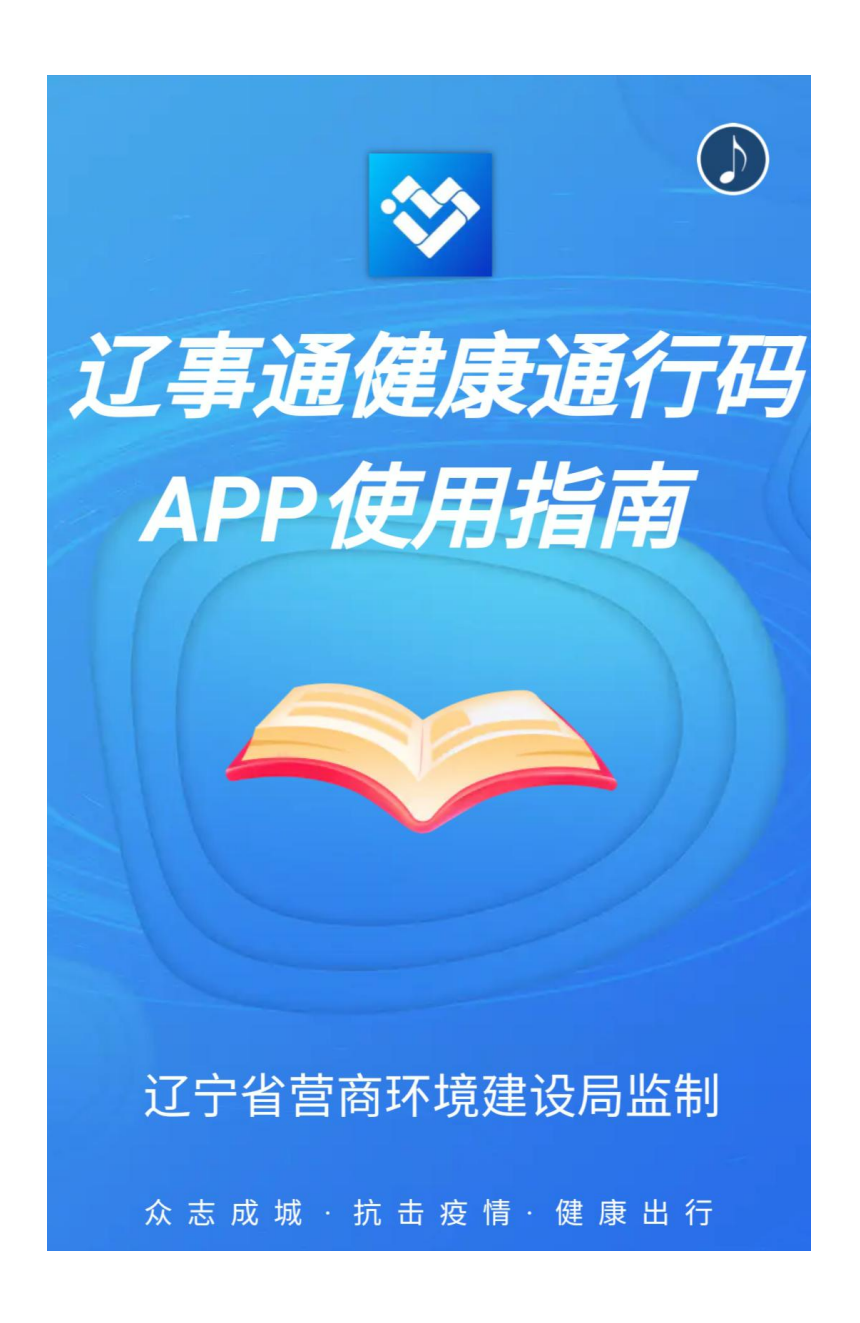

# 😵 辽事通健康通行码

众志

成城

抗

击疫

情

健

康

行

"辽事通健康通行码"是我省疫情防控期间 个人出行的电子凭证,是利用信息技术支 持疫情防控的重要措施,是部署在城乡社 区、公共场所的一道看不见的电子防线。 目前"辽事通健康通行码"已实现与国家一 体化在线政务服务平台和全省防疫数据库 信息实时比对,能够对确诊、疑似、密接 等人员、来自中高风险地区等重点地区人 员以及其他需要重点管理的人员等生成"红 码"或"黄码"。通过现场查验"健康码"状 态,可以限制有风险的人员与社会公众接 触,降低疫情扩散风险,促进人员有序流 动。

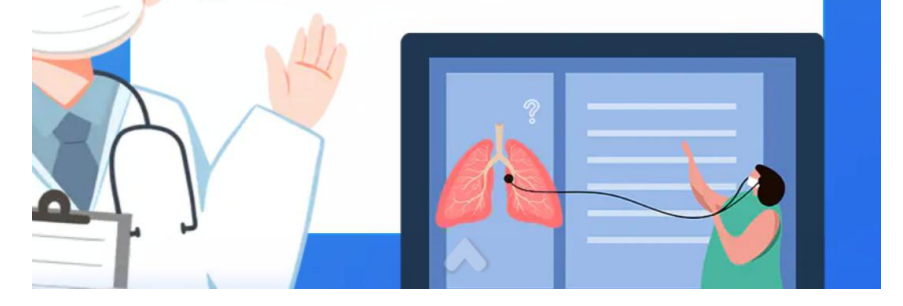

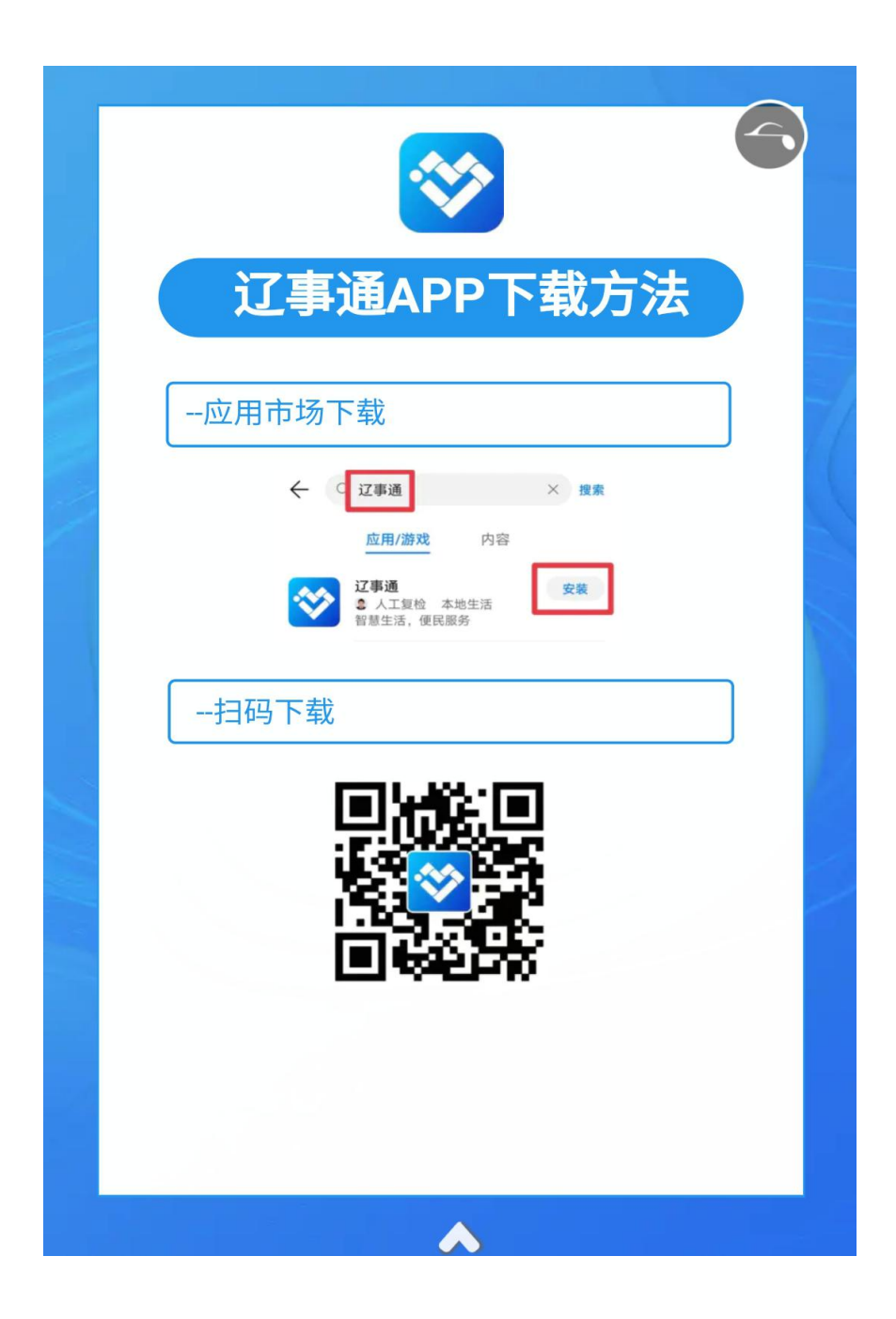

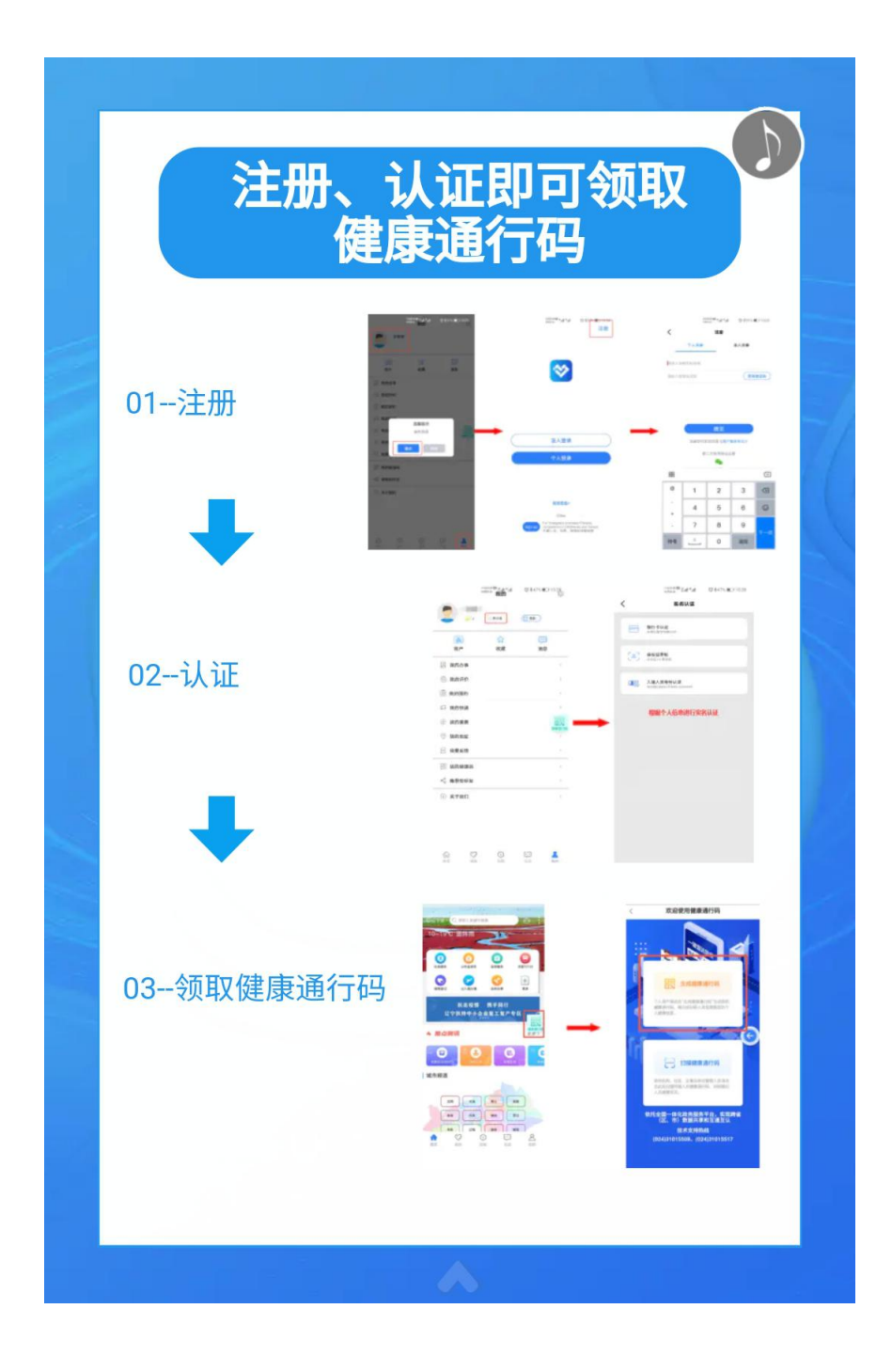

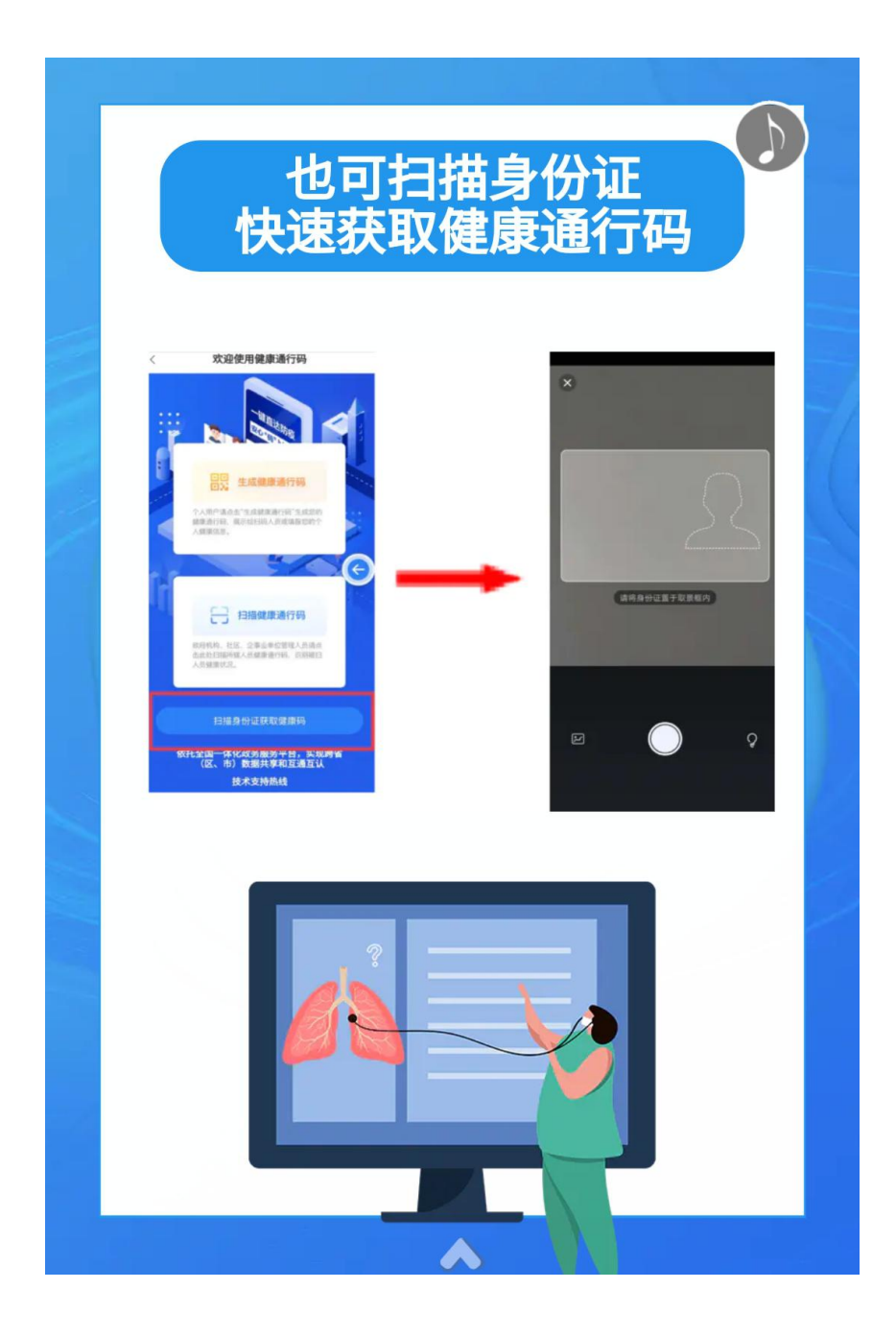

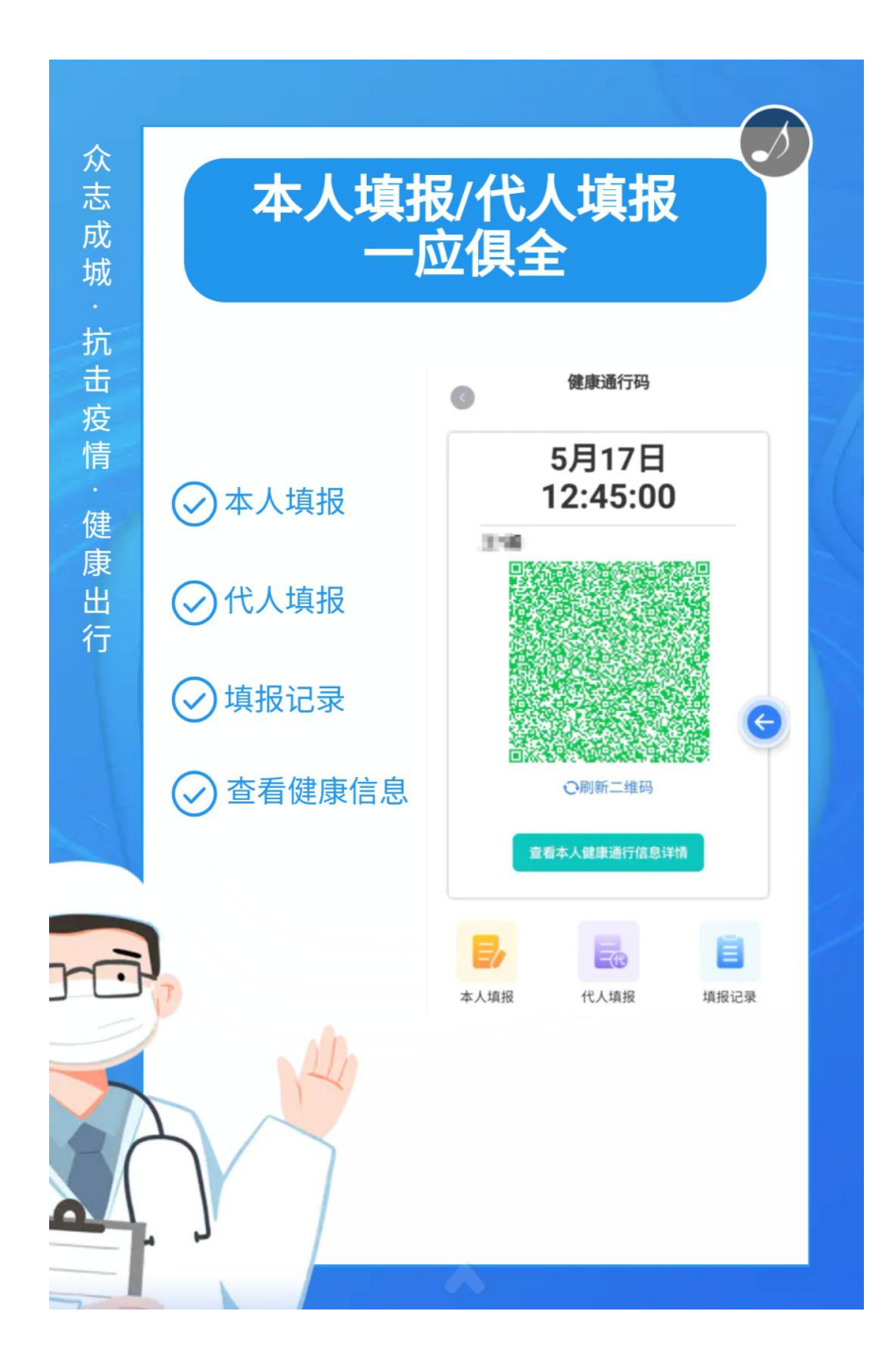

### 机构扫码统计 助力企业复工复产

众志

成 城

抗

疫

情

健

康

行

辽事通APP提供扫码管理系统,机 构可在管理端自行注册,并在系统 内添加指定扫码人员,安排扫码人 员在出入口扫码、测温,扫码后可 以在系统内查询到本机构扫码记 录。

辽事通健康通行码管理系统注册地址: http://lst.lnzwfw.gov.cn:1028/app/lstj km/pc/login.html

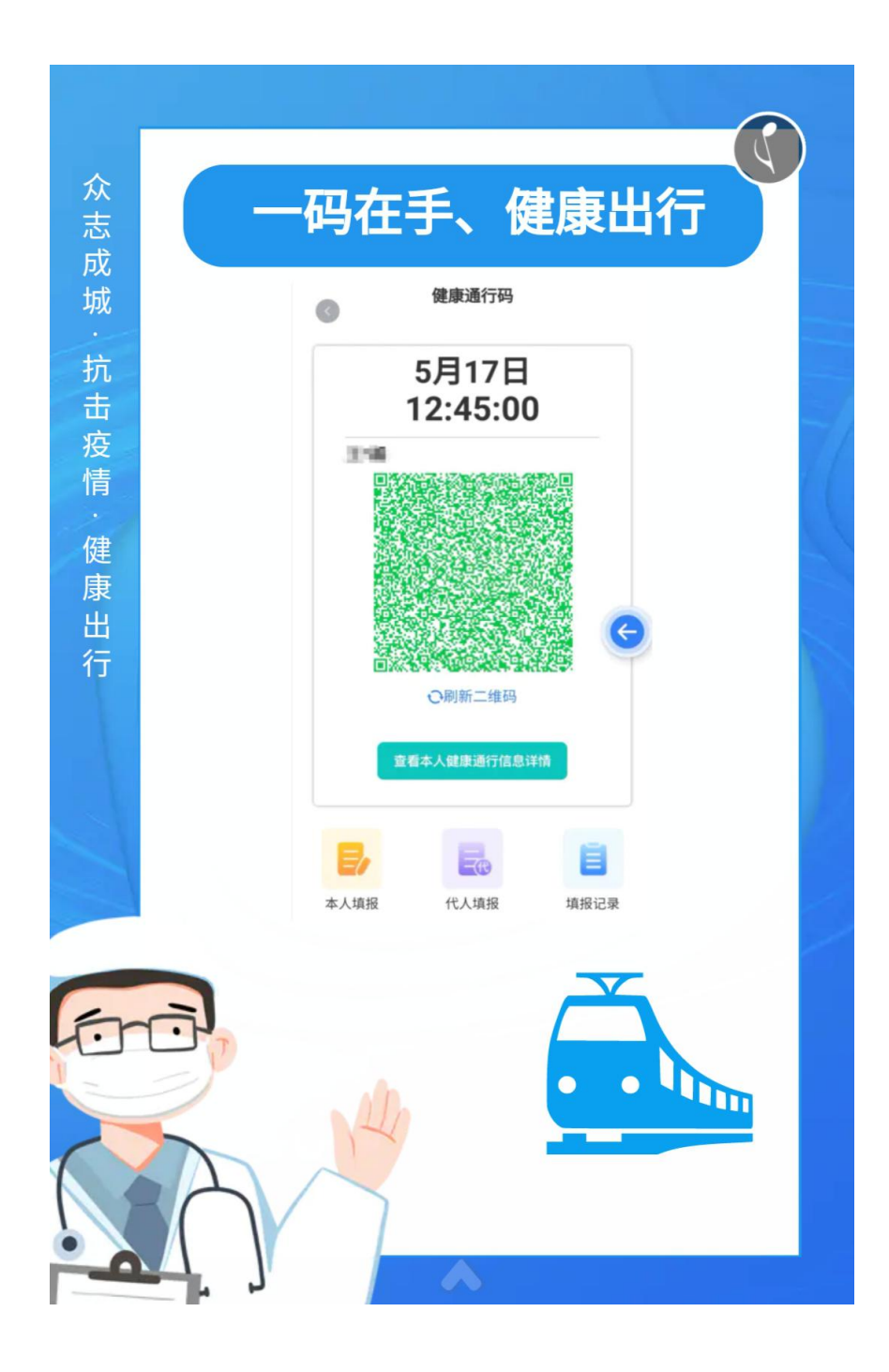

附件 3:

## 辽事通健康通行码小程序使用指南

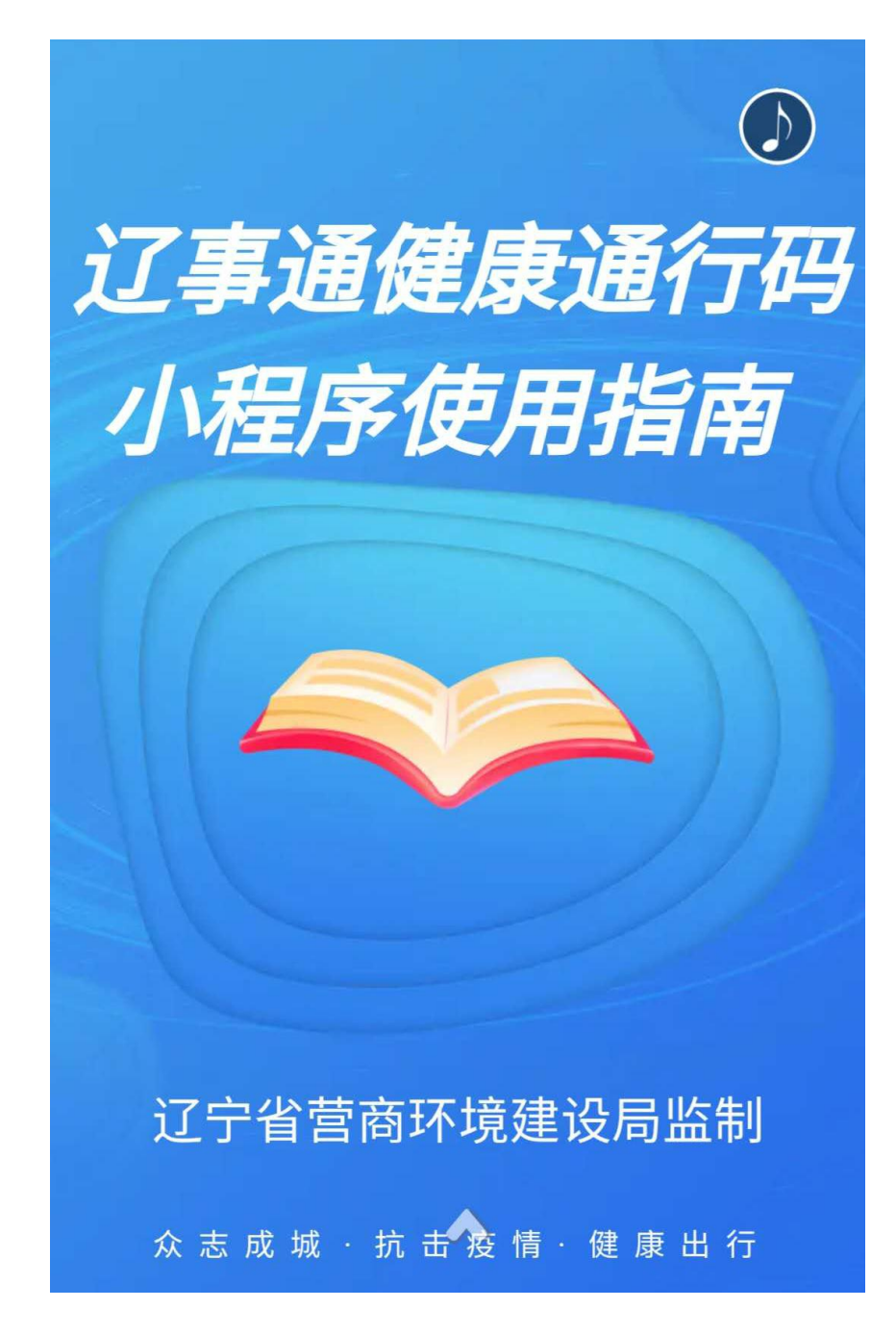

-16-

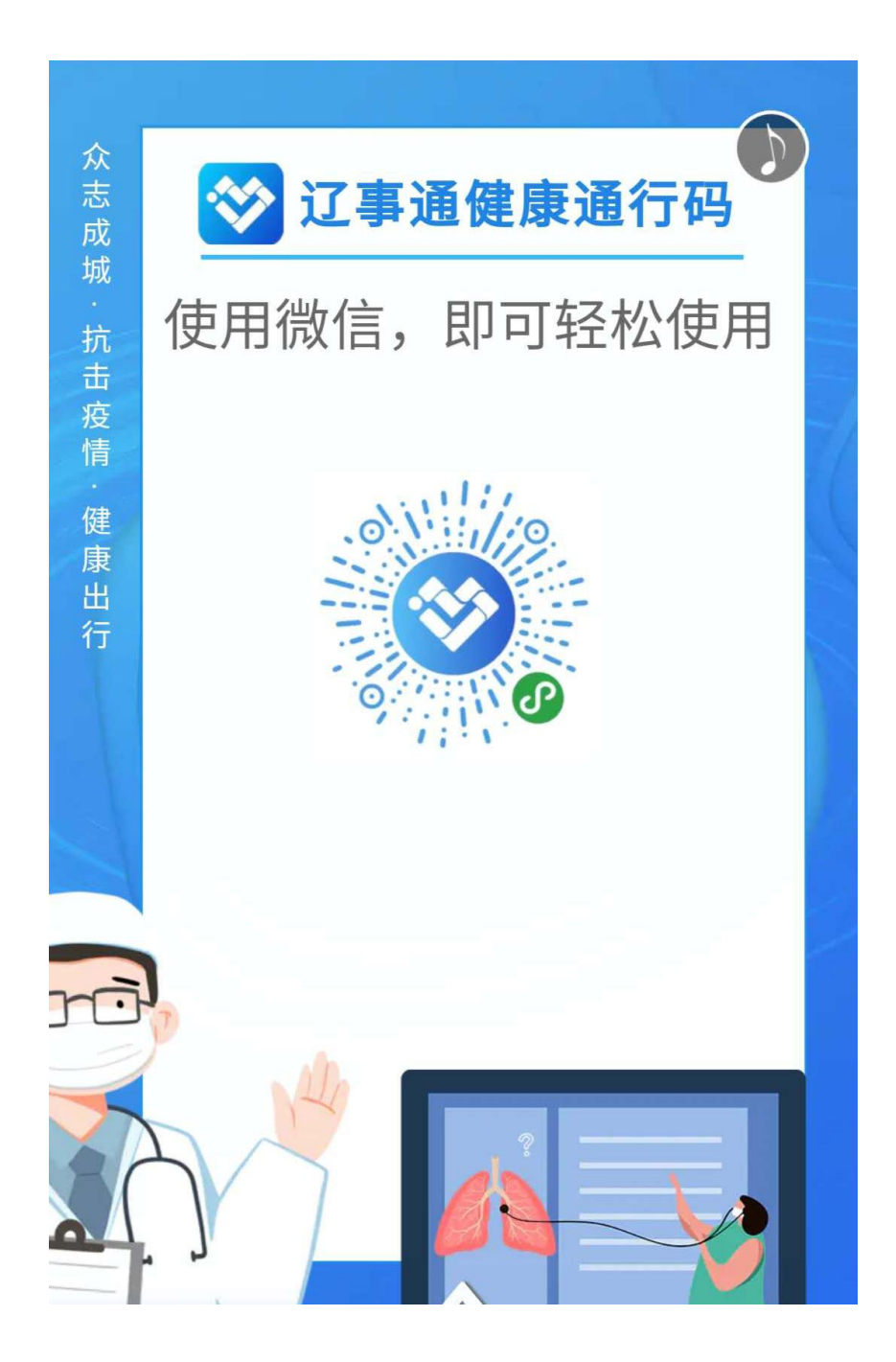

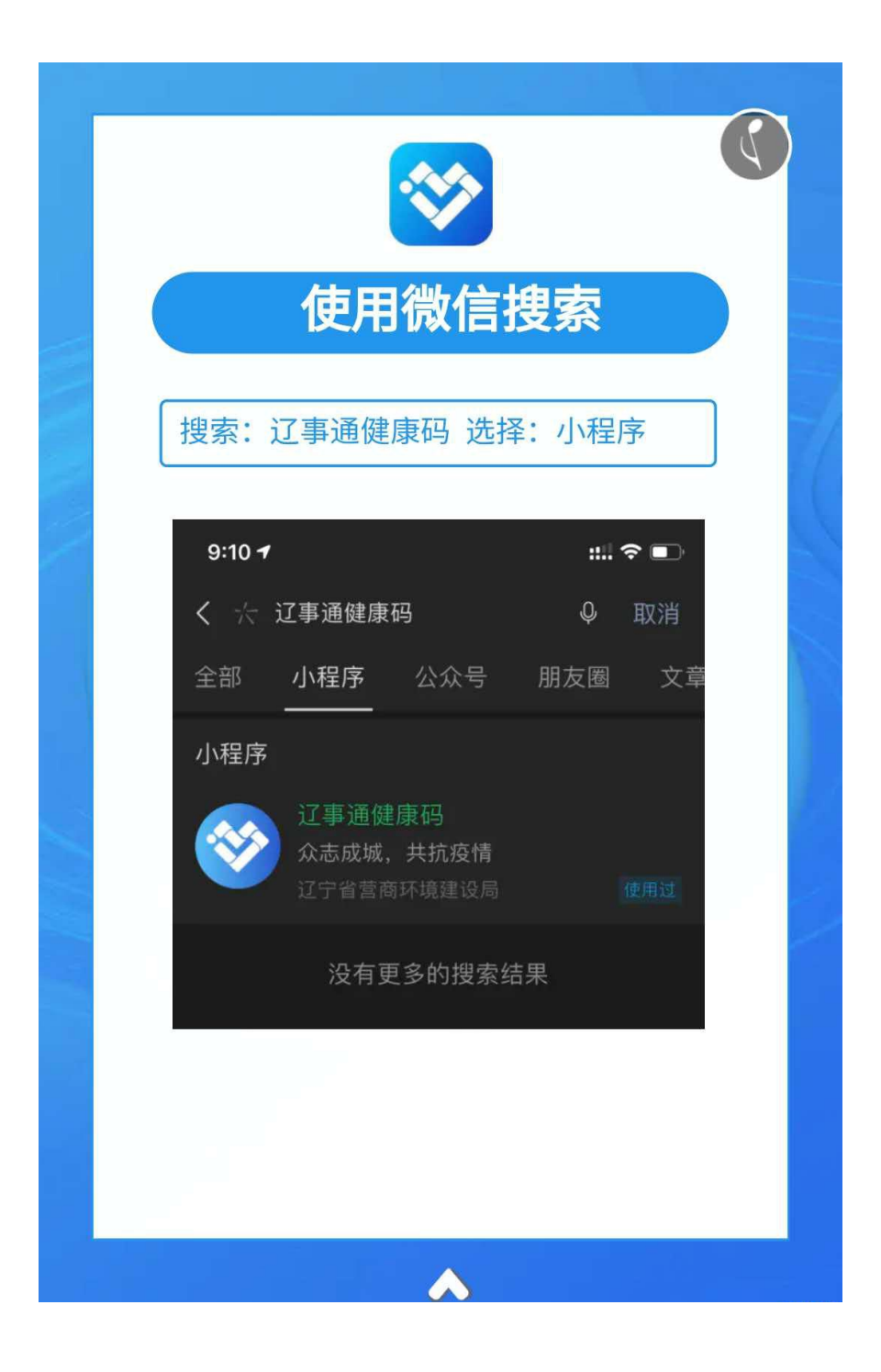

# 无需注册一步完成认证

7

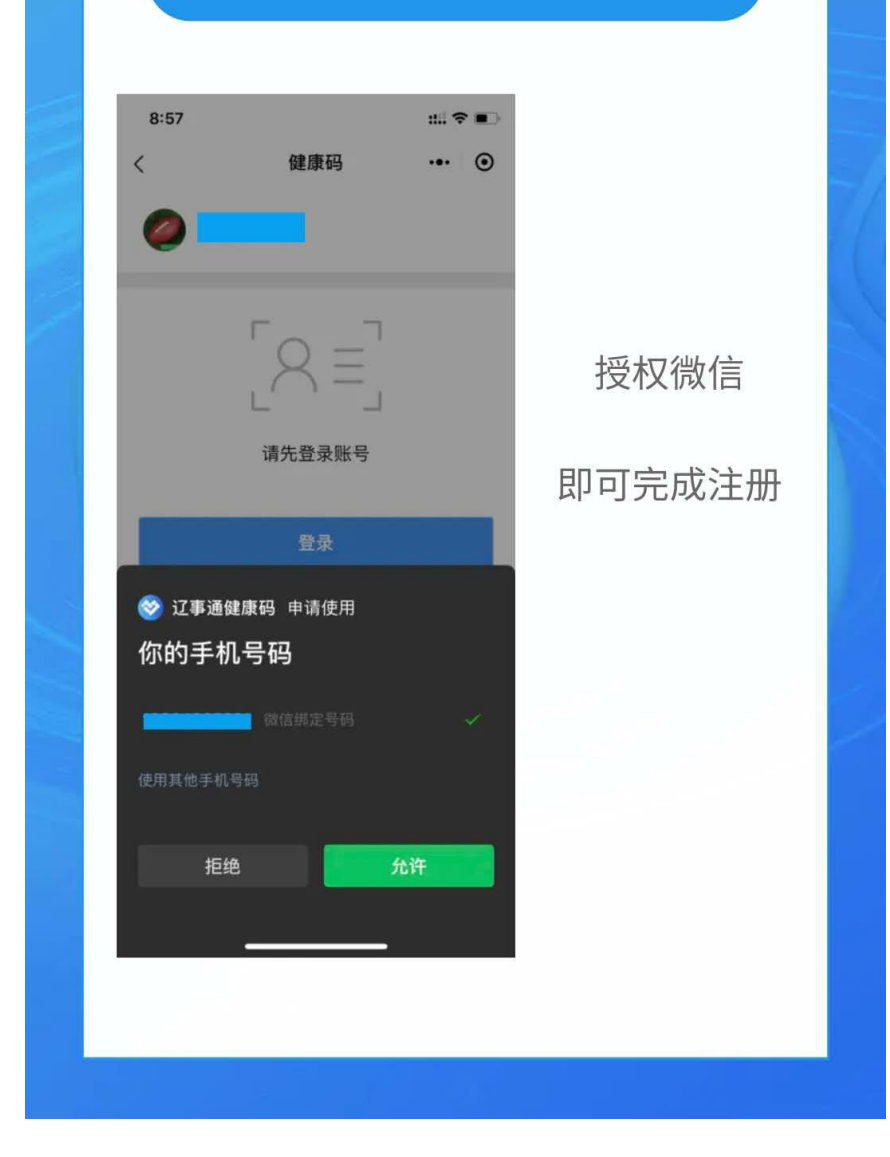

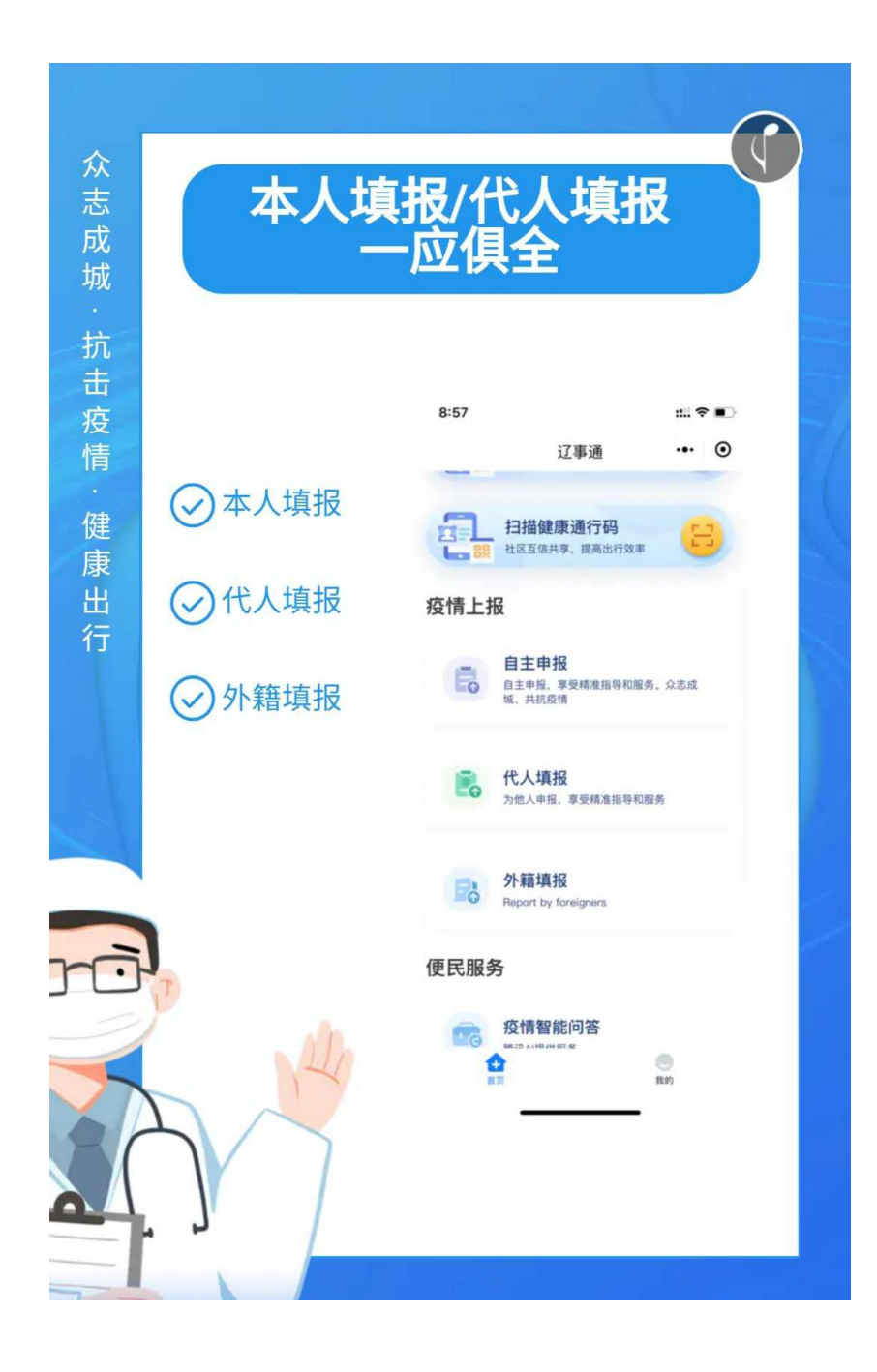

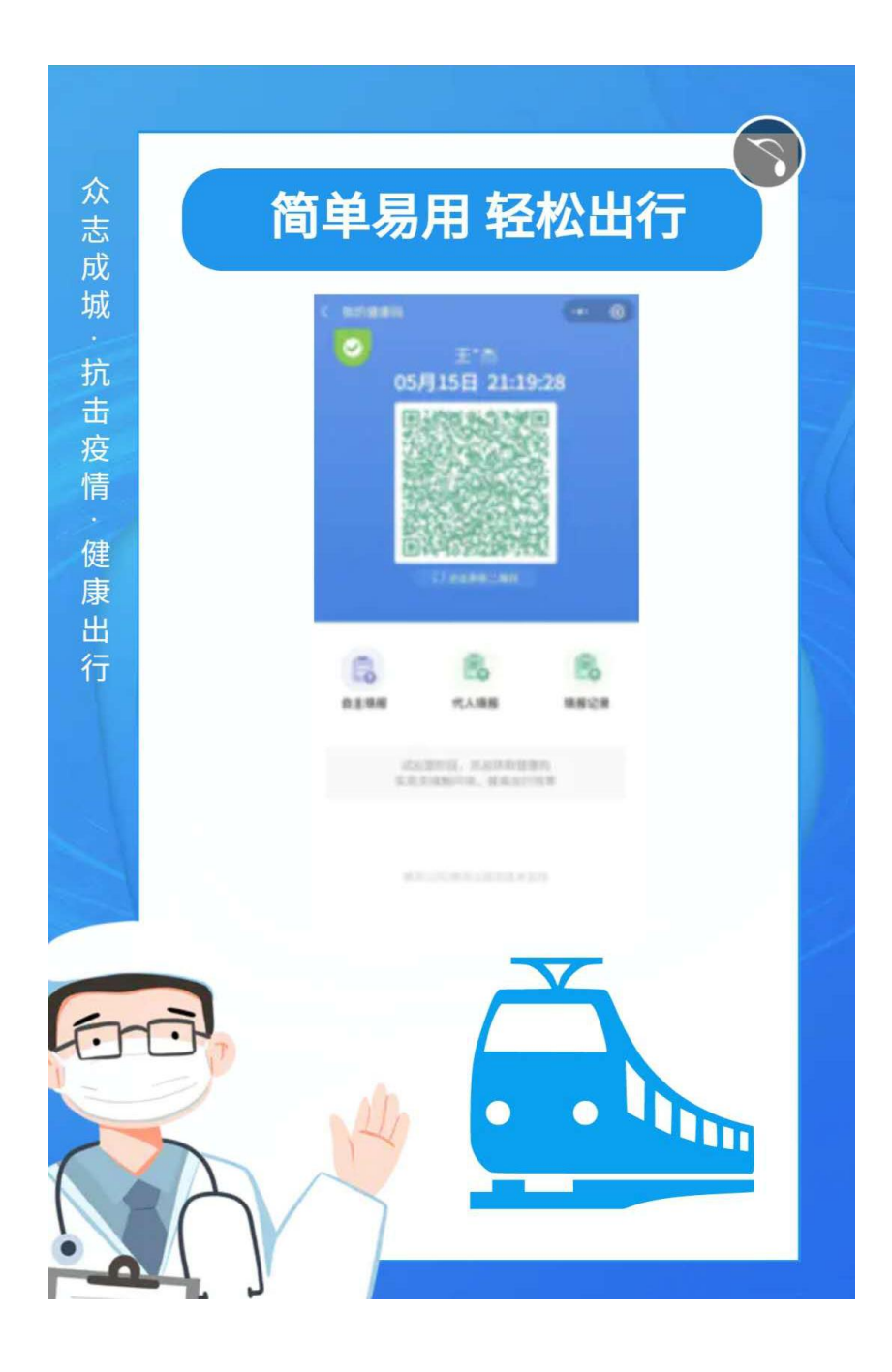

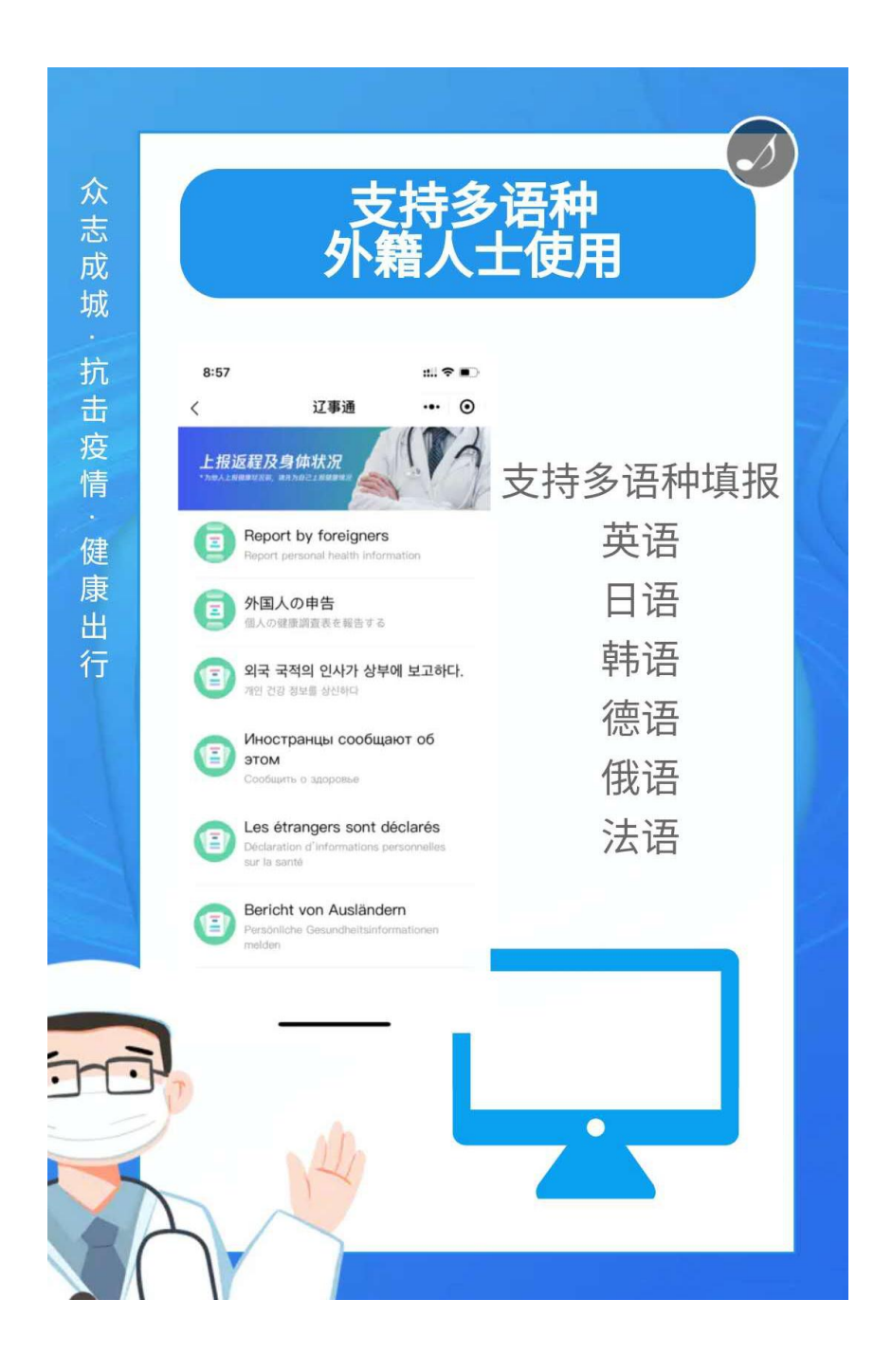

## 辽事通小程序和辽事通 APP 二维码

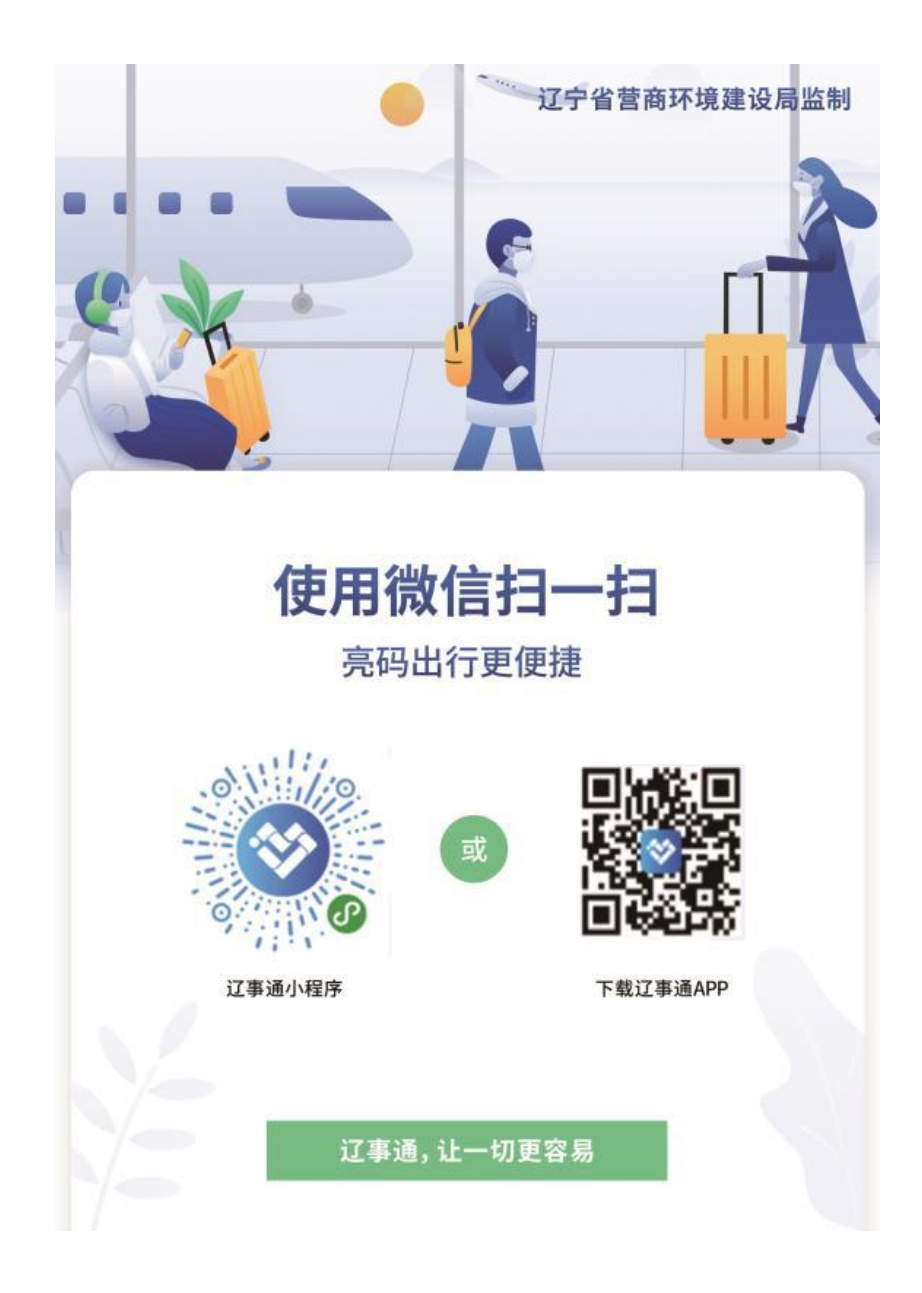